## **ISTRUZIONI AGGIORNAMENTO REFWORKS**

Per trasferire il proprio account RefWorks Legacy alla nuova versione di RefWorks, segui queste istruzioni:

- vai alla pagina <u>Software per le citazioni bibliografiche</u> sul sito della Biblioteca

-clicca su New RefWorks

- clicca il bottone Crea account (in fondo alla pagina)

| Rendere più facile la<br>ricerca |                              |  |
|----------------------------------|------------------------------|--|
| Accedi per ut                    | tilizzare RefWorks           |  |
| Inserisci il tuo indiri          | zzo e-mail                   |  |
| Inserisci la tua pass            | word OMostra                 |  |
| Hai dimenticato la passw         | ord?                         |  |
| Accedi al profilo                |                              |  |
| 🔞 🛛 Utilizza l'acc               | esso dalla mia istituzione ∨ |  |
| Crea                             | a account                    |  |

-Nella schermata successiva, inserisci il tuo email Bocconi, poi clicca su *Controlla:* ti verrà chiesto di creare una password RefWorks e poi di cliccare sul link che riceverai via mail. Una volta creato un account, puoi importarci direttamente i riferimenti creati in precedenza:

- 1. Accedi al tuo (nuovo) account RefWorks.
- 2. Clicca su Aggiungi > Importa riferimenti. Si aprirà la pagina Importa da un altro reference manager.

| Tutti i riferimenti                       |             | Importa da un altro reference manager                                                                                                    |  |
|-------------------------------------------|-------------|----------------------------------------------------------------------------------------------------|--|
| Ultimo importato                          | se          | Usa RefWorks legacy Mendeley                                                                                                    |  |
| Duplicati Condivisione Cartelle personali | ~<br>~<br>~ | Se l'importazione dallo strumento di gestione dei riferimenti in uso ancora no è supportata, provare a esportare i riferimenti e a importare il file qui sotto.<br>Nota: per importare da EndNote, esportare i riferimenti come file RIS. |  |
| Tag                                       | ~           | Importa da un file<br>Hai bisogno di importare da un file, nessun problema. RefWorks supporta centinaia di formati compresi RIS, BibTex e PubMed. Trascina e rilascia il file in RefWorks (nella casella qui sotto)                       |  |
|                                           |             | + Rilascia il file qui oppure seleziona un file dal tuo computer                                                                                                    |  |

- 3. Clicca su Usa **RefWorks Legacy** e poi seleziona **Autorizza**. SI aprirà la pagina per accedere a RefWorks Legacy.
- 4. Inserisci le tue credenziali RefWorks Legacy. Si avvierà il processo di trasferimento. Una volta completato, RefWorks mostrerà la pagina *Ultimo importato*, con il numero dei riferimenti e gli stili personalizzati che sono stati importati.